# Comment fonctionner le serveur CCCAM sur le récepteur ECHOLINK IBERO 1

 Sur la télécommande, appuyez sur le bouton Menu de votre télécommande pour accéder au Menu principal du récepteur

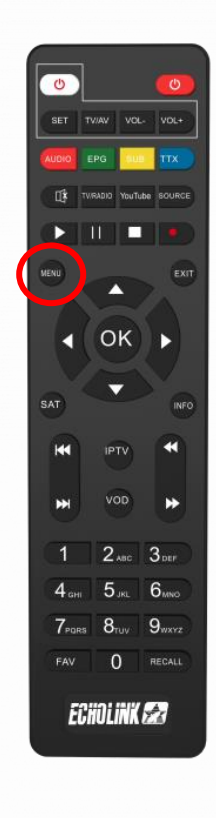

## 2) Appuyez sur 'Médias'

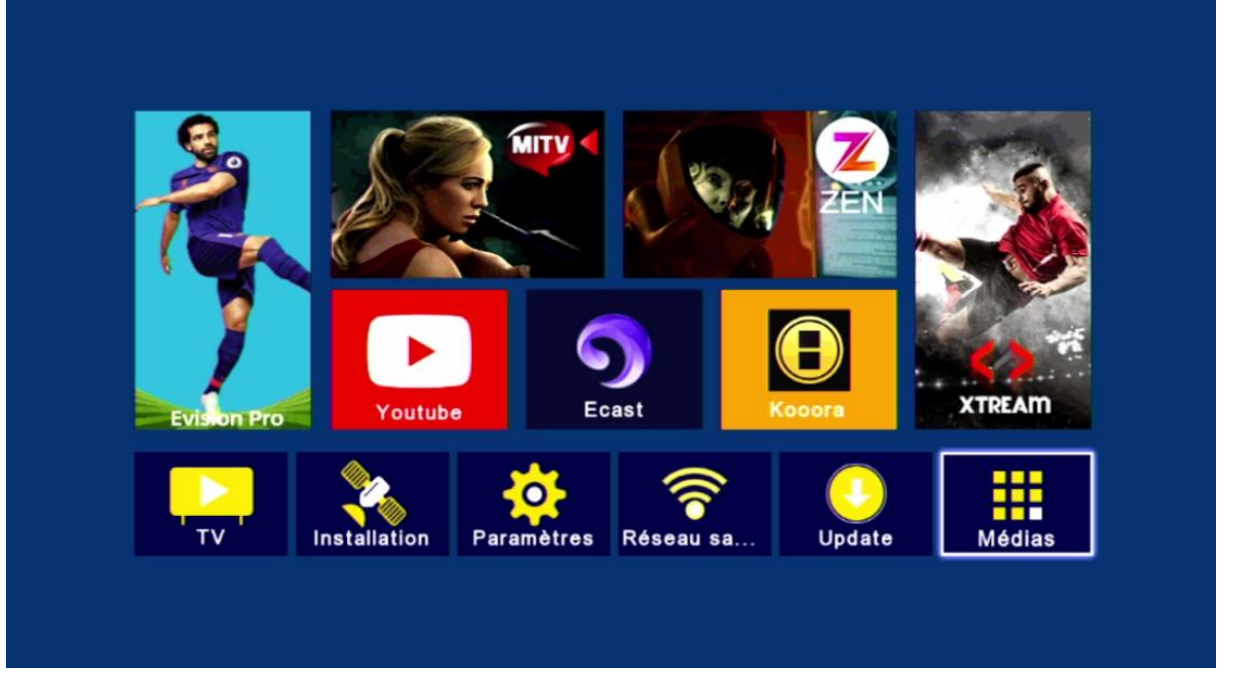

## 3) Appuyez sur **'Sharing'**

| < | Multin | nédia    |      |       |        |      |       |  |
|---|--------|----------|------|-------|--------|------|-------|--|
|   |        |          |      |       |        |      |       |  |
|   | Nasha  | re       |      |       |        |      |       |  |
|   | DQCA   | М        |      |       |        |      |       |  |
|   | Patch  |          |      |       |        |      |       |  |
|   | Sharin | g        |      |       |        |      |       |  |
|   | IPTV   |          |      |       |        |      |       |  |
|   | Youtub | be       |      |       |        |      |       |  |
|   | Kooora | a        |      |       |        |      |       |  |
|   | Multim | édia     |      |       |        |      |       |  |
|   | Multim | edia Set | ting |       |        |      |       |  |
|   |        |          |      |       |        |      |       |  |
|   |        |          |      |       |        |      |       |  |
|   |        | Déplace  | z    | Enter | Entrer | Est. | Quit. |  |
|   |        |          |      |       |        |      |       |  |

4) Sélectionnez le serveur Cccam puis saisissez les données de votre serveur ( url , port , utilisateur et mot de passe ) et ensuite appuyez sur le bouton bleu de votre télécommande

| Server No    | 1         |
|--------------|-----------|
| Active       | En marche |
| Protocol     | CCCAM     |
| Server       | ********  |
| Port         | 12889     |
| Utilisateur  | 63137105  |
| Mot de passe |           |
|              |           |
|              |           |

### Félicitation le serveur a été activé avec succès

| Server No    | 1         |
|--------------|-----------|
| Active       | En marche |
| Protocol     | CCCAM     |
| Server       | *******   |
| Port         | 12889     |
| Utilisateur  | 63137105  |
| Mot de passe | *******   |
|              |           |
|              |           |

#### Profitez de regarder vos chaines préférées

|                                                                                                    | Liste des chaînes               |                            |
|----------------------------------------------------------------------------------------------------|---------------------------------|----------------------------|
|                                                                                                    | Hotbird Tout/All/default        |                            |
| 0                                                                                                    | 081  Novasports4HD Cy           |                            |
| 0                                                                                                    | 082 B Novasports5HD Cy          |                            |
| 0                                                                                                    | 083 S Novasports6HD CY          |                            |
| 0                                                                                                    | 084 SNovasportsextra1HD         |                            |
| 0                                                                                                    | 085 SNovasportsextra2HD         |                            |
| 0                                                                                                    | 086 S Novasportsextra3HD        |                            |
| 0                                                                                                    | 087 S Novasportsextra4HD        |                            |
|                                                                                                    | 088 Seleven Sports 1 HD         |                            |
| 0                                                                                                    | 089 S Eleven Sports 2 HD        |                            |
| 0                                                                                                    | 090 😆 Eleven Sports 3 HD        | Land and the second states |
| ACCESSION 1                                                                                                    | Hotbird 11487/27503/H SID:13F3  |                            |
|                                                                                                    | Alphabet Groupe Alphabet Groupe |                            |
| ( - ) - ( - ) - ( - ) | sal) Sattelite 🛛 🗛 🕜 Biss       |                            |
|                                                                                                    |                                 |                            |

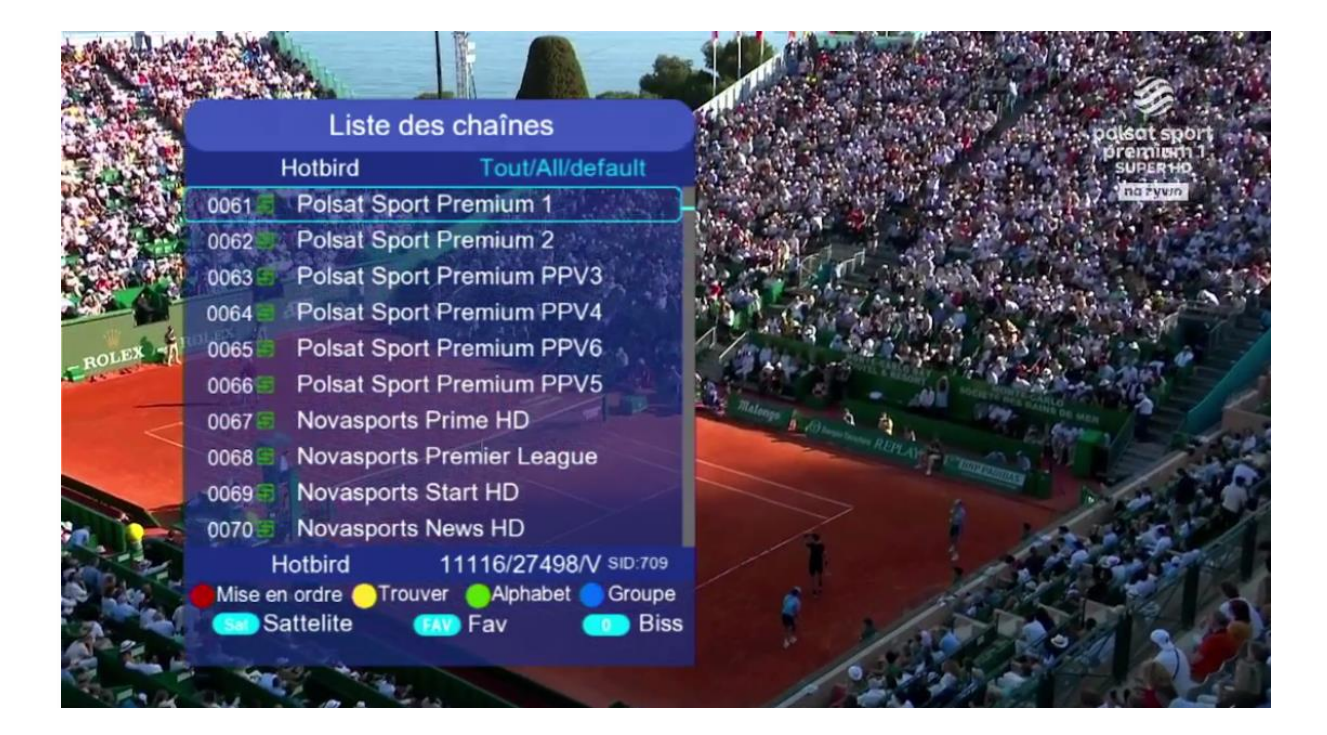

### Nous espérons que cet article sera utile